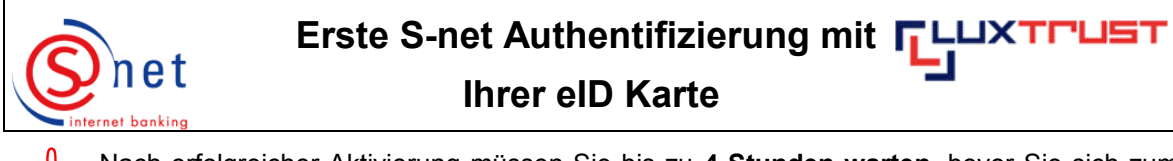

Nach erfolgreicher Aktivierung müssen Sie bis zu **4 Stunden warten**, bevor Sie sich zum ersten Mal in S-net **authentifizieren** können.

## Vorgehensweise :

- Bitte legen Sie Ihre eID Karte auf den Kartenleser, welcher an einem USB-Port Ihres Rechners angeschlossen ist.
- Geben Sie dann folgende Internetadresse in Ihren Browser ein : <u>https://bcee.snet.lu</u>.
- Unter 'LuxTrust Login', klicken Sie bitte auf <u>die passende Fahne</u> der gewünschten Sprache.

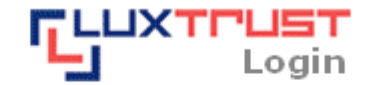

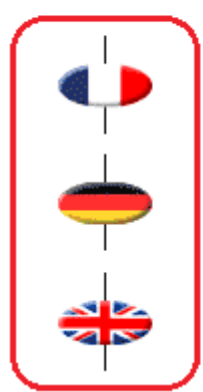

S-net, version française, accès via produit LuxTrust activé

Deutsche S-net Version, Zugang mit aktiviertem LuxTrust Produkt

English S-net version, access by activated LuxTrust product

- Achtung : Die elD Karte muss auf dem Kartenleser liegen welcher an Ihren Rechner angeschlossen ist, andernfalls erhalten Sie eine Fehlermeldung.
  - Wählen Sie bitte die Option 'eID Karte' aus, um sich mit Ihrer eID Karte in S-net zu authentifizieren. Bestätigen Sie Ihre Wahl mit einem Klick.

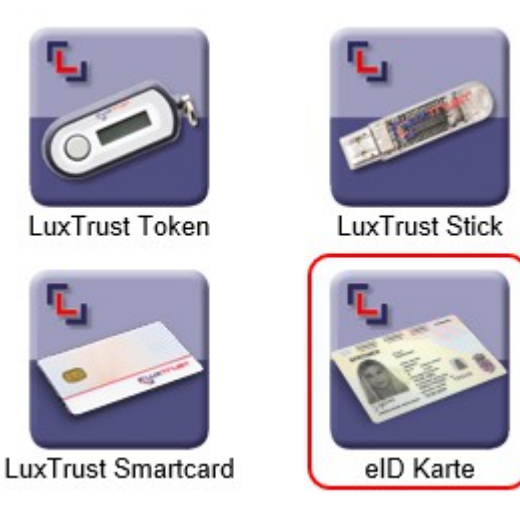

Bitte akzeptieren Sie das Zertifikat, das bei der ersten Verbindung mit S-net angezeigt wird, indem Sie auf 'Ausführen' klicken.

| icherheitsinformationen                                                                        |                                                                                                    |
|------------------------------------------------------------------------------------------------|----------------------------------------------------------------------------------------------------|
| Die digitale Signatur der Anwendung wurde verifiziert.<br>Möchten Sie die Anwendung ausführen? |                                                                                                    |
| Name:                                                                                          | Login                                                                                                    |
| Urheber                                                                                        | : Banque et Caisse d'Epargne de l'Etat                                                                                                    |
| Von:                                                                                           | https://bcee.snet.lu                                                                                                    |
| Inhalten dieses Urhebers immer vertrauen.                                                      |                                                                                                    |
|                                                                                                | Ausführen Abbrechen                                                                                                    |
|                                                                                                | iese Anwendung wird mit uneingeschränktem Zugriff<br>usgeführt, wodurch Ihre persönlichen Daten gefährdet sein<br>önnen. Die Identität des Herausgebers wurde überprüft. Weitere Informationen<br>ühren Sie diese Anwendung nur aus, wenn Sie dem<br>erausgeber vertrauen. |

Nach Erkennung Ihrer eID Karte geben Sie bitte Ihre persönliche PIN ein und bestätigen Sie durch 'Weiter'.

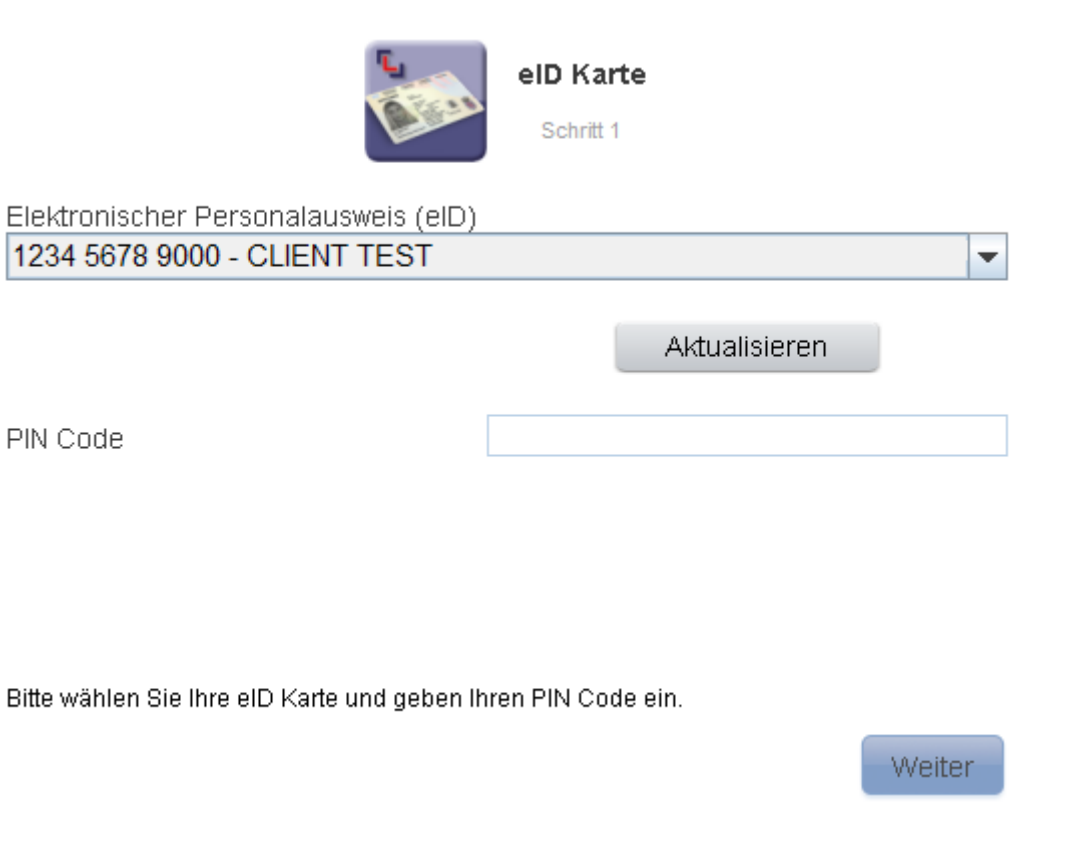

Auf der jetzt folgenden Seite geben Sie bitte Ihre S-net Identifizierungsnummer ein und klicken dann auf 'Weiter'.

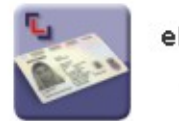

eID Karte

S-net Identifizierungsnummer

12345678

Bitte geben Sie Ihre Identifizierungsnummer ein.

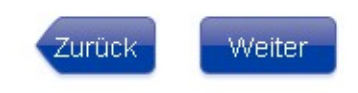

Nach Beendigung Ihrer Transaktionen in S-net nehmen Sie bitte ein 'Logoff' vor und schließen Ihren Browser.

## UNTERSTÜTZUNG & HILFE

Sollten Sie nach dem Lesen dieser Anleitung weiterhin Schwierigkeiten haben, sich mit Ihrem PC mit S-net zu verbinden, dann setzen Sie sich bitte mit unserem Helpdesk e-Banking unter der Telefonnummer 4015 6015 (Mo-Fr von 08:00-18:00 Uhr) in Verbindung.